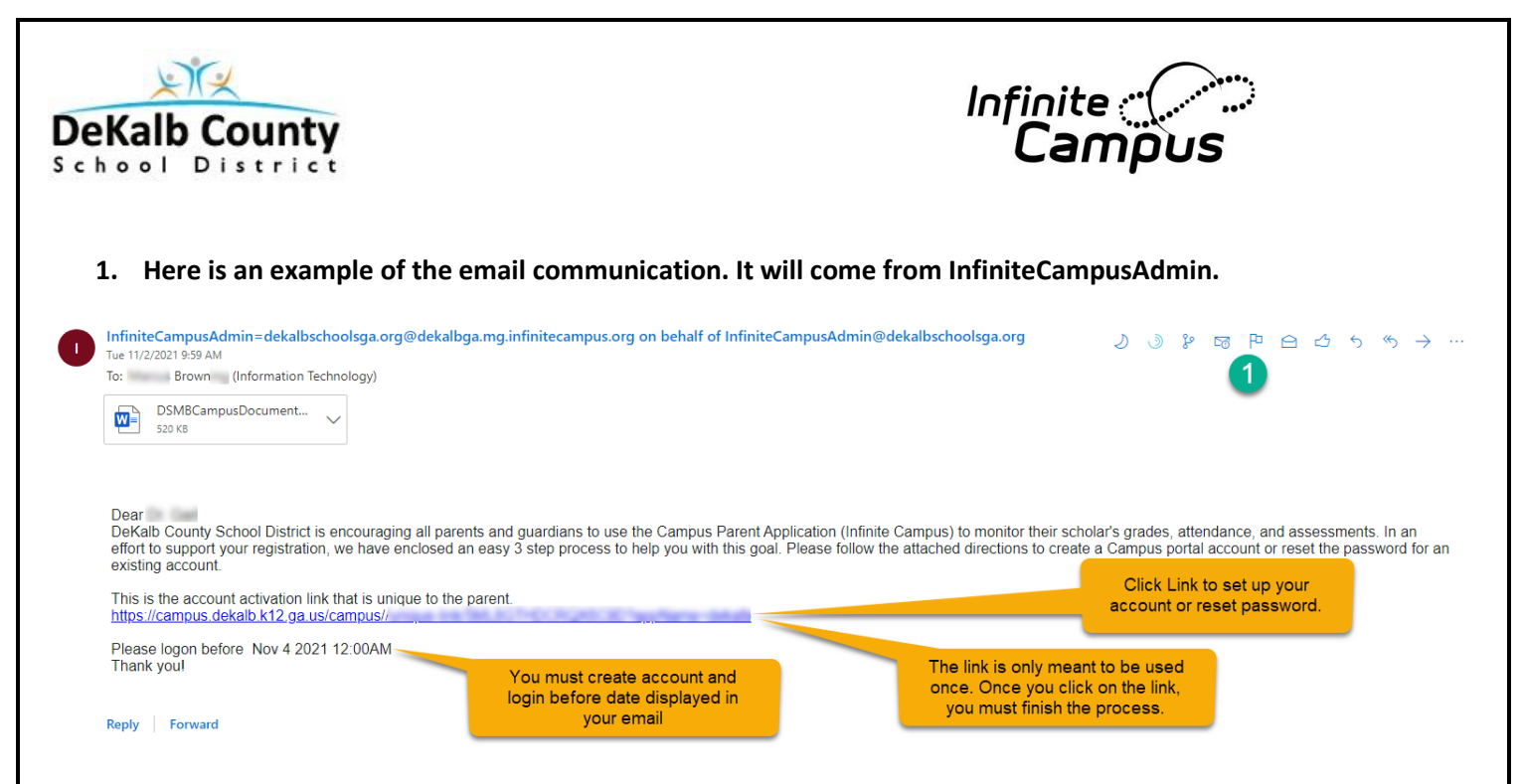

2. The link from your email will open this login page. This is where you will create your username and password.

| Create Campus Parent Account | 2    |
|------------------------------|------|
| Username *                   |      |
| :_browr                      |      |
| Password *                   | 0    |
| •••••                        |      |
| Confirm Password *           |      |
|                              |      |
| Password Strength            | 100% |
|                              |      |
| Submit                       |      |
| Back to Login                |      |

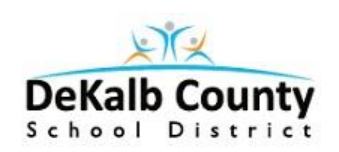

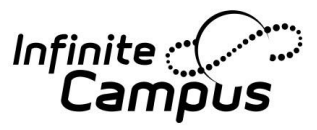

3. After completing the account creation process; the screen below will appear.

| Infinite                                                                                     | Click on link                                         |
|----------------------------------------------------------------------------------------------|-------------------------------------------------------|
| Campus                                                                                       | to log in to                                          |
| Success!<br>Congratulations! You have successfully created your<br>account!<br>Back to Login | with newly<br>created<br>username<br>and<br>password. |

4. This is the screen you will use to log into the Campus Parent Portal. Now is a good time to create a bookmark.

| nfinite<br>Campus                      | 4                                                                                                    |
|----------------------------------------|----------------------------------------------------------------------------------------------------|
|                                        | Campus Parent                                                                                                    |
| DeKalb County                          | Announcements                                                                                                    |
| Student and Staff Single Sign-On (SSO) | Enter username<br>and password<br>DeKalb County<br>School District                                                                                                    |
| Parent Username Password               | STUDENTS and STAFF: To log in, click on the Student<br>and Staff Single Sign-On (SSO) button above, and<br>enter your username and password when prompted.<br>PARENTS: To log in, enter your username and<br>password in the fields above, and click the Log In |
| Forgot Password? Forgot Username? Help | Tuesday 06/15/2021 If you do not have a portal account or if you do not remember your user name, click DCSD                                                                                                    |
| Log In to Campus Student               | Portal Account Activation to get your new account activation code. You can use the same link                                                                                                    |
| or                                     | to look up your user name. If you would like to install the Portal App, please click on Campus<br>Portal App setup. If you need assistance, contact your local school and ask for the Portal                                                                    |
| New User?                              | Security Officer.                                                                                                    |

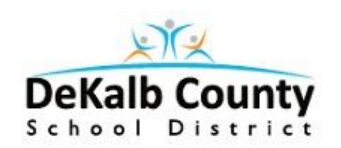

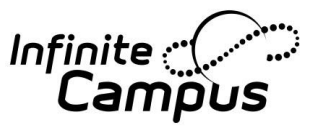

5. You must set up your Campus Portal email when you initially sign in.

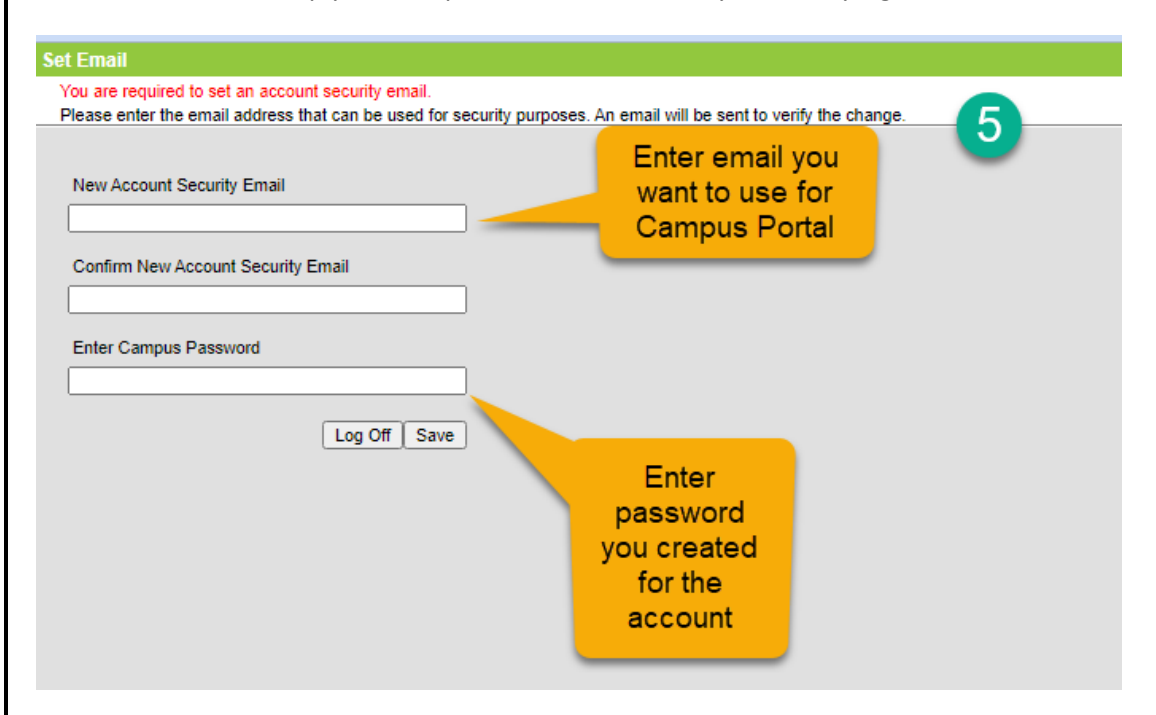

6. Now you are logged into Campus Portal.

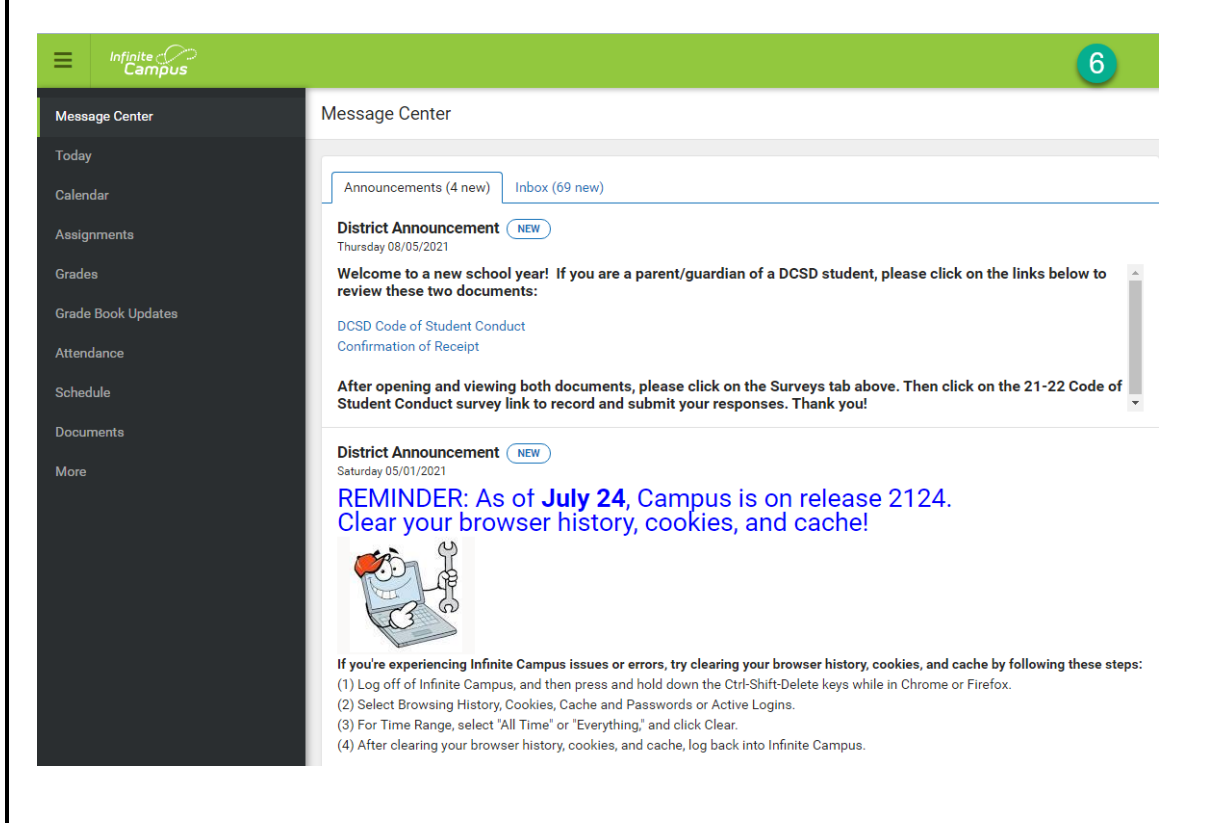

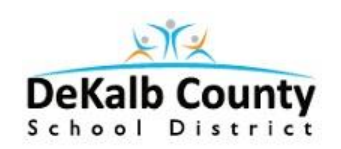

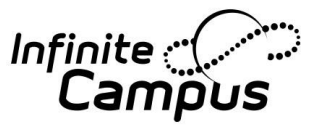

7. Eventually, you will receive an email from InfiniteCampusAdmin for email set up validation.

Please confirm your Infinite Campus User Account email address 😕 Inbox x Updates x

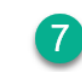

InfiniteCampusAdmin@dekalbschoolsga.org via dekalbga.mg.infinitecampus.org to me Please click on the link below to validate your Infinite Campus User Account email address:
https://campus.dekalb.k12.ga.us/campus/unique-

You will receive an email asking you to validate the email you are using for the Campus Portal account.